### คู่มือการใช้งาน ระบบจองห้องประชุมออนไลน์ องค์การบริหารส่วนจังหวัดบุรีรัมย์

วัตถุประสงค์การใช้งาน

เพื่อลดความซ้ำซ้อนในการนัดหมายของผู้บริหาร โดยใช้ระบบเทคโนโลยีสารสนเทศ เข้ามาบริหารจัดการเพื่อให้สะดวกในการจองห้องประชุมเพิ่มประสิทธิภาพและ ค้นหาข้อมูลการนัด หมายของผู้บริหารแต่ละท่านได้อย่างรวดเร็ว ลดขั้นตอนการประสานงานในการนัดหมาย เพิ่มความ สะดวก รวดเร็ว ในการออกรายงานการนัดหมาย เพิ่มประสิทธิภาพการบริหารจัดการในการขอใช้ห้อง ประชุมภายในหน่วยงาน สามารถจัดเก็บสถิติการใช้ห้องประชุมและการใช้อุปกรณ์ต่างๆ ทำให้งาน ในหน่วยงานมีระบบ และระเบียบมากขึ้น

การใช้งานระบบจองห้องประชุมออนไลน์ องค์การบริหารส่วนจังหวัดบุรีรัมย์เป็นการ ให้บริการฐานข้อมูลแบบ Online สำหรับบุคลากรองค์การบริหารส่วนจังหวัดบุรีรัมย์เพื่อสืบค้นข้อมูลโดย สามารถเข้าใช้งานด้วยอุปกรณ์เครื่องคอมพิวเตอร์หรืออุปกรณ์สื่อสารเคลื่อนที่ (Smart Device) ผ่าน Web Browser เช่น Internet Explorer Google Chrome หรือ Mozilla Firefox แบบทุกที่ทุกเวลา ผู้ขอใช้บริการมีทั้งหน่วยงานภายในที่เป็นบุคลากรองค์การบริหารส่วนจังหวัดบุรีรัมย์และหน่วยงาน ภายนอก โดยเข้ามาติดต่อขอรับ USERNAME PASSWORD ณ กองการเจ้าหน้าที่องค์การบริหารส่วน จังหวัดบุรีรัมย์ในครั้งแรกเท่านั้น เพื่อรักษาความปลอดภัยข้อมูลส่วนบุคคล (Minimum Security Requirements) ในเรื่องการเข้าถึงหรือควบคุมการใช้งานข้อมูลส่วนบุคคล (Access Control) ละเพื่อ เพื่อปกป้องข้อมูลจากการโจมตีจากผู้ไม่หวังดีตามประกาศกระทรวงดิจิทัลเพื่อเศรษฐกิจและสังคม

#### อุปกรณ์ที่ต้องใช้ในการพัฒนาระบบจองห้องประชุมออนไลน์ องค์การบริหารส่วนจังหวัดบุรีรัมย์

เครื่องคอมพิวเตอร์/สมาร์ทโฟน หรือแท็บเล็ต

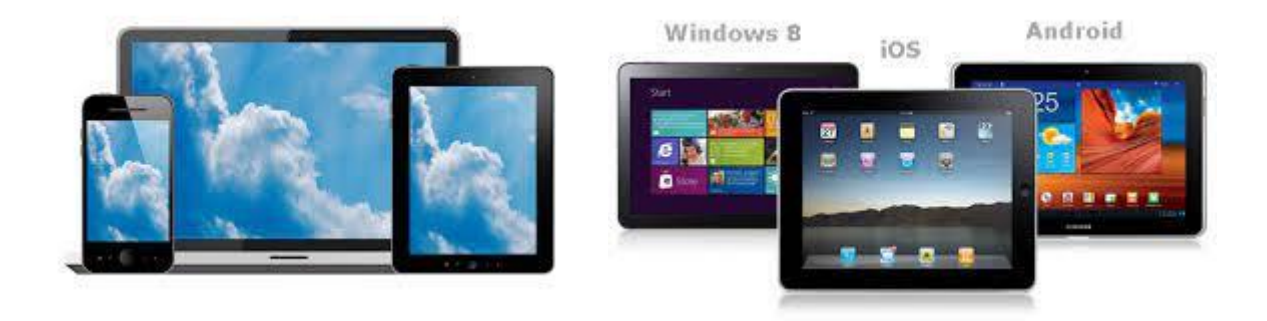

#### ระบบอินเตอร์เน็ต

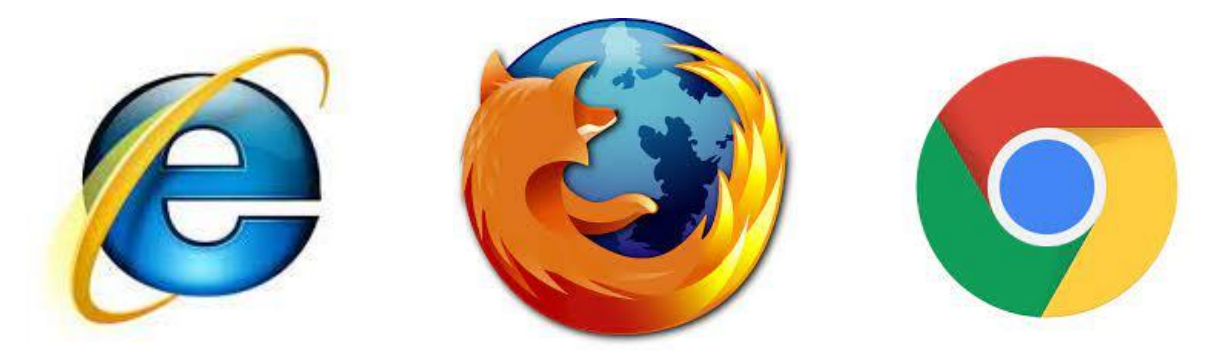

การพัฒนาระบบจองห้องประชุมออนไลน์ องค์การบริหารส่วนจังหวัดบุรีรัมย์ออกแบบให้สามารถใช้งานผ่าน โปรแกรม Internet Explorer หรือ Google Chrome หรือ Mozilla Firefox ซึ่งข้อมูลการทำงานทุกอย่างจะ ถูกจัดเก็บไว้ที่ Server กลาง สามารถเข้าได้ ๓ ช่องทาง

๑.) เว็บไซต์องค์การบริหารส่วนจังหวัดบุรีรัมย์ <u>http://www.bpao.go.th/</u> เมนูระบบการจองห้องประชุม

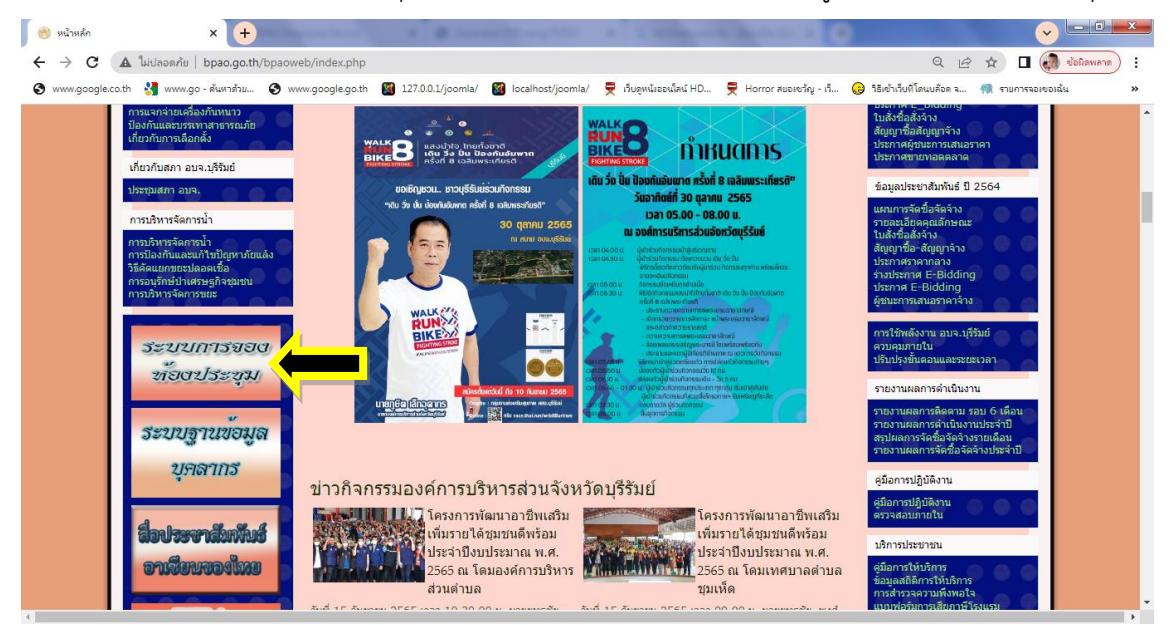

๒.) เว็บไซต์โดยตรงที่ <u>http://booking.bpao.info/</u>

๓.) สแกน QR Code

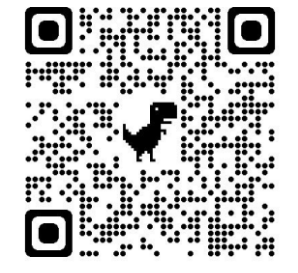

#### ๑. หน้าแรกประกอบด้วย

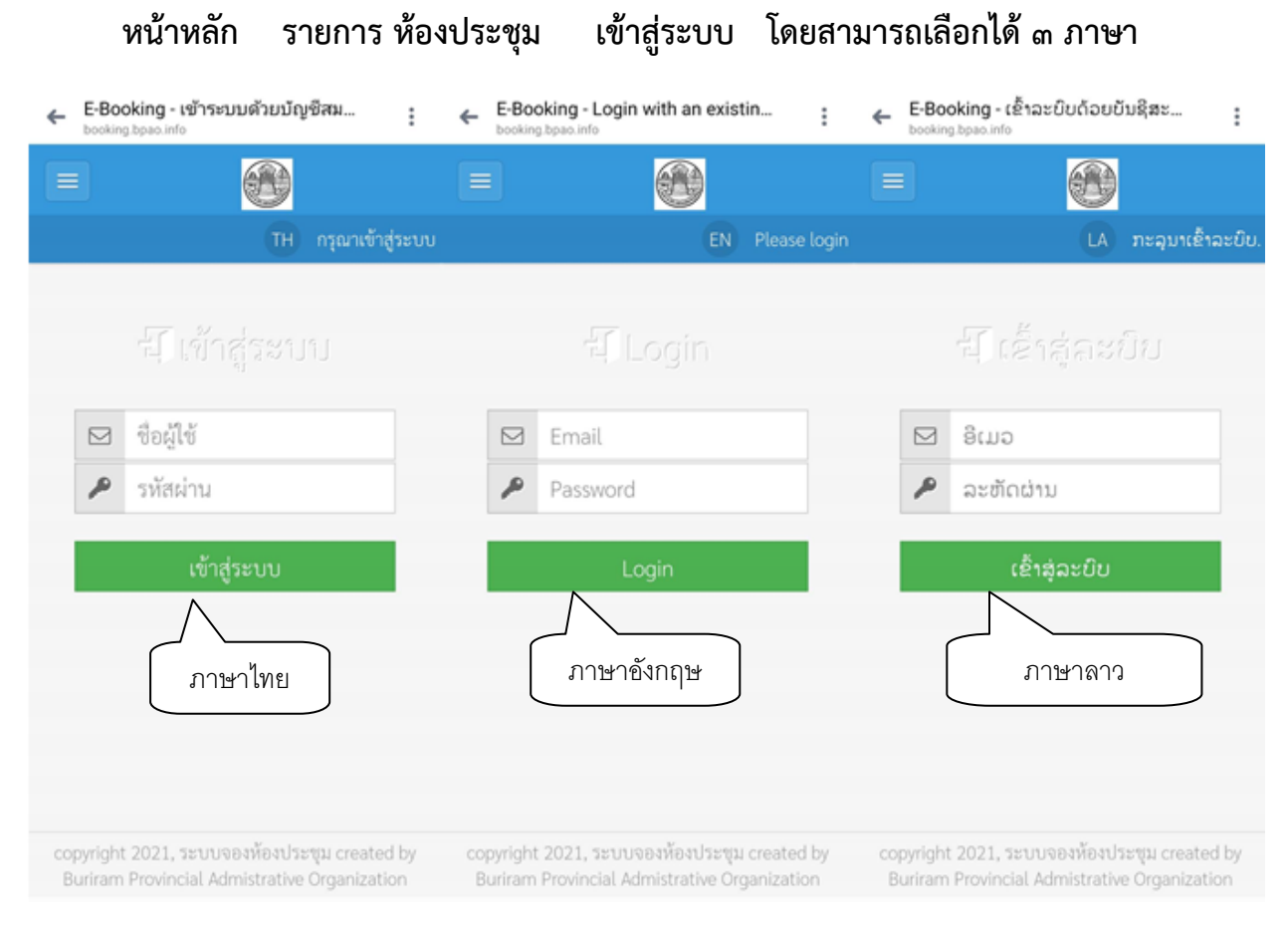

#### ภาพที่ ๑ หน้าแรกการเข้าระบบจองห้องประชุม

ระบบจองห้องประชุมออนไลน์ องค์การบริหารส่วนจังหวัดบุรีรัมย์ เป็นระบบที่ผู้ขอใช้ห้องประชุมสามารถกรอก ข้อมูลขอใช้ห้องประชุมตามวัน เวลา และหัวข้อที่กำหนดลงไปในระบบ จากนั้นผู้ดูแลระบบจะทำการตรวจเช็ค ตารางการใช้ห้องประชุมและบันทึกอนุมัติลงในฐานข้อมูลและสามารถออกรายงานได้

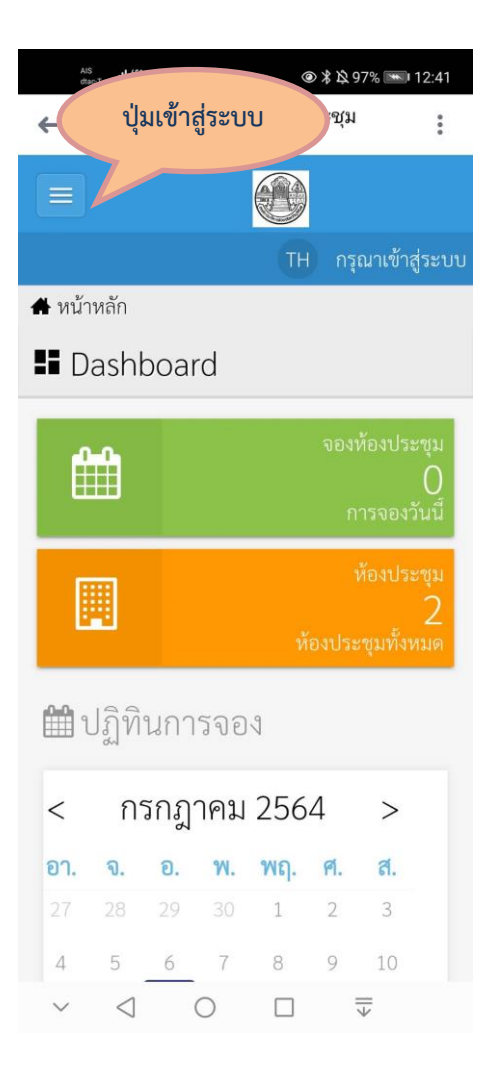

## ภาพที่ ๒ หน้าเพจเมื่อเปิดกับมือถือและอุปกรณ์เคลื่อนที่

|         |                              | ₩                             | . (9)   | 常 段 97% 📼 1  | 2:42             |
|---------|------------------------------|-------------------------------|---------|--------------|------------------|
| 4       | E-Booking<br>booking.bpao.ir | - เข้าระบบเ<br><sup>าfo</sup> | ດ້วຍນັຖ | ู่ชีสม       | *                |
| หน้าเ   | หลัก                         |                               |         |              |                  |
| รายก    | การ ห้องประชุ                | ม                             |         | กรุณาเข้าสู่ | <del></del> ຈະນນ |
| ເຫັາສູ່ | ระบบ                         | ¢                             |         |              |                  |
|         |                              |                               |         | ะชุม created | by               |
| ~       | $\triangleleft$              | 0                             |         |              | 11               |

### ภาพที่ ๓ หน้าเพจเมื่อเปิดกับมือถือและอุปกรณ์เคลื่อนที่ คลิกที่เมนู เข้าสู่ระบบ

๒. การเข้าสู่ระบบ

การจองห้องประชุมจองห้องประชุมอิเล็กทรอนิกส์องค์การบริหารส่วนจังหวัดบุรีรัมย์ (E-Booking) โดยผู้ใช้งานจะมี Username and Password ที่ทางผู้ดูแลระบบกำหนดให้

สำหรับผู้ใช้ทั่วไปสามารถเข้าระบบ User : Bookuser Password : ๑๒๓๔๕๖ (ต้องรอผู้ดูแลระบบอนุมัติเท่านั้นจึง ถึงว่าขั้นตอนสมบูรณ์)

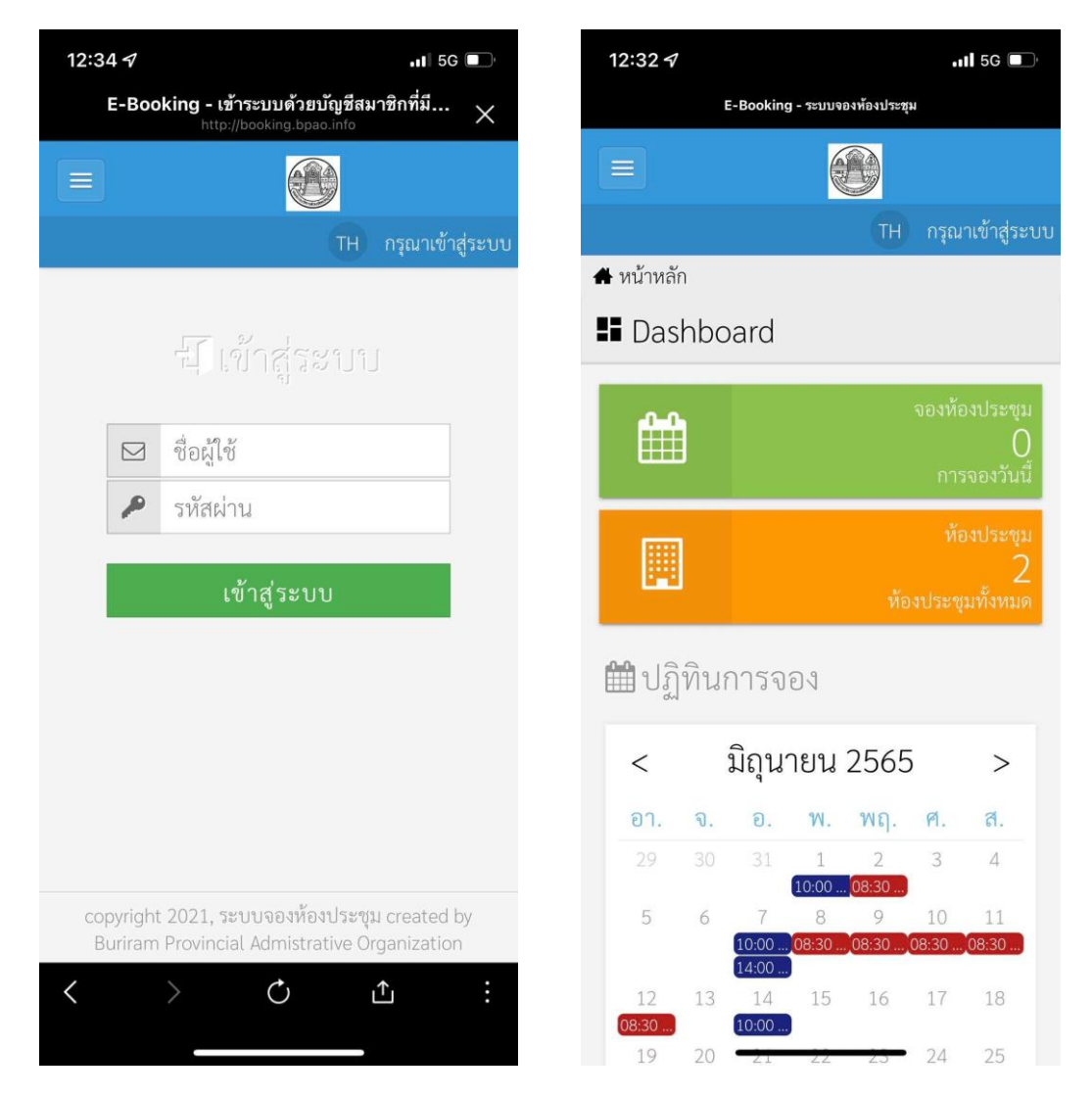

### ภาพที่ ๔ หน้าเพจเมื่อเปิดกับมือถือและอุปกรณ์เคลื่อนที่ แสดงส่วนต่างๆ

๒.๑ ผู้ใช้งานระบบกรอก : Username and Password ที่ได้รับจากผู้ดูแลระบบ ๒.๒ กรณีไม่มี : Username and Password สามารถดูในส่วนของ Dashboard ปฏิทินการ ประชุม และสามารถติดต่อผู้ดูแลระบบเพื่อขอ Username and Password

m. สถานะ การเข้าใช้งานระบบจองห้องประชุมอิเล็กทรอนิกส์องค์การบริหารส่วนจังหวัดบุรีรัมย์ จะมี ๒ สถานะ

คือ

๓.๑ สถานะผู้ดูแลระบบจะสามารถดำเนินการตามเมนู ดังต่อไปนี้
 ๓.๑.๑ จองห้องประชุมได้
 ๓.๑.๒ ตรวจสอบห้องประชุมได้
 ๓.๑.๓ อนุมัติ/ไม่อนุมัติห้องประชุม/ยกเลิกห้องประชุมได้
 ๓.๑.๔ เพิ่ม/ลดผู้ใช้งานระบบฯได้

๓.๒ สถานะ ผู้ใช้งานทั่วไป จะสามารถดำเนินการตามเมนู ดังต่อไปนี้
 ๓.๒.๑ จองห้องประชุมได้
 ๓.๒.๒ ตรวจห้องประชุมได้

| E-Booking<br>ຫມ້ານຄັກ ລາຍກາວ ກົອເປລະຫຼຸມ ລາຍກາວຈອສະອະດັນ ອອກຈາກລະນ | ก           |                                  |                            |                         |      |    |    | TH atlastics | iser 📍 |
|--------------------------------------------------------------------|-------------|----------------------------------|----------------------------|-------------------------|------|----|----|--------------|--------|
| • ໜ້າໜ້ອ<br>ມີ Dashboard                                           |             |                                  |                            |                         |      |    |    |              |        |
|                                                                    | <b>#</b>    | งท้องประชุม<br>0<br>การจองวันนี้ | ท้อง<br>พ้องประชุม         | กประชุณ<br>2<br>อโอหรมด |      |    |    |              |        |
|                                                                    | 🛗 ปฏิทินการ |                                  |                            |                         |      |    |    |              |        |
|                                                                    | <           |                                  | กา                         | รกฎาคม 256              | 4    |    | >  |              |        |
|                                                                    | 81.         | ۹.                               | 8.                         | π.                      | τις. | я. | a. |              |        |
|                                                                    |             |                                  |                            |                         |      | ă. |    |              |        |
|                                                                    | 4           | 5                                | 6<br>0200 ประชุมตัวหน้าสา) |                         | 8    | 9  | 10 |              |        |
|                                                                    |             | 12                               | 13                         | 14                      | 15   | 16 |    |              |        |
|                                                                    | 18          | 19                               | 20<br>1400 รณชิญประชุมค    | 21                      | 22   | 23 | 24 |              | 1      |
|                                                                    | 25          | 26                               | 27                         | 28                      | 29   | 30 | 31 |              |        |
|                                                                    |             |                                  |                            |                         |      |    |    |              | *      |

ภาพที่ ๕ หน้าแรกการเข้าระบบจองห้องประชุม

# ๔. การจองห้องประชุม ผู้ใช้งานสามารถจองห้องประชุม ได้ตามขั้นตอนดังต่อไปนี้

๔.๑ คลิกที่ รายการห้องประชุม ตามภาพที่ ๕ หมายเลข ๑

๔.๒ จะปรากฏปุ่ม เริ่ม ตามภาพที่ ๖ ให้ผู้ใช้งานเลือกห้องประชุมแล้วกดจองห้องประชุม

| E-Booking                          |                                                                                                    |                            |
|------------------------------------|----------------------------------------------------------------------------------------------------|----------------------------|
| หม้าหลัก รายการพ้อสปามรุม          | บระการกอน เมืองสุดครากราช                                                                             |                            |
| 🗂 Йонізьтри / этекта               |                                                                                                    |                            |
| 🔲 รายการ ท้องประชุม                |                                                                                                    |                            |
| 1701 manual M                      |                                                                                                    |                            |
|                                    |                                                                                                    |                            |
| Norse 2 Strands, unex 1 De 2, your | 1 end and 1 min                                                                                       |                            |
| gan in                             | ข้องประวาณสารางสำรารบริหารส่วนร้องร้องบริรัณย์ (                                                      |                            |
| and the second second              | รองรับผู้เข้าร่วมประทุน ได้ประมาณ 400 คม มีครูกันค์ ได้ม.เข้าขี่ เครื่องเสียง โปรเงคมหรัดที่ขมงของมาท | 🗎 rentienturgs 💿 resultion |
| 1111                               | ข้อเประชุมองการบริหารส่วนจังหรือบุรีรับธ์ 2                                                           |                            |
|                                    | รองรับผู้เก้าร่วมประทุม ได้ประมาณ 25 คม มีครูกัณฑ์ ได้ม./ก่าอี เครื่องเสียง                           | 🗎 renioningu 🔍 Tranufon    |
|                                    |                                                                                                    | _                          |
|                                    |                                                                                                    | 3                          |
|                                    |                                                                                                    |                            |
|                                    |                                                                                                    |                            |
|                                    |                                                                                                    |                            |
|                                    |                                                                                                    |                            |
|                                    |                                                                                                    |                            |
|                                    |                                                                                                    |                            |
|                                    |                                                                                                    |                            |
|                                    |                                                                                                    |                            |
|                                    |                                                                                                    |                            |
|                                    |                                                                                                    |                            |
|                                    |                                                                                                    |                            |
|                                    |                                                                                                    |                            |
|                                    |                                                                                                    |                            |
|                                    |                                                                                                    |                            |
|                                    |                                                                                                    |                            |
|                                    |                                                                                                    |                            |
|                                    |                                                                                                    |                            |
|                                    |                                                                                                    |                            |
|                                    |                                                                                                    |                            |
|                                    |                                                                                                    |                            |
|                                    |                                                                                                    |                            |
|                                    |                                                                                                    |                            |
|                                    |                                                                                                    |                            |
|                                    |                                                                                                    |                            |

ภาพที่ ๖ หน้าที่สองการเข้าระบบจองห้องประชุมเลือกห้องประชุม

| E-Booking                                             |                                  |                                                                                                    | TH রগ্রিস som user |
|-------------------------------------------------------|----------------------------------|----------------------------------------------------------------------------------------------------|--------------------|
| หน้าหลัก รายการ ห้องประชุม รายการจองของฉัน ออกจากระบบ |                                  |                                                                                                    |                    |
| 🋗 ห้องประชุม / จองห้องประชุม / เพิ่ม                  |                                  |                                                                                                    |                    |
| 🔊 เพิ่ม การจอง                                        |                                  |                                                                                                    |                    |
|                                                       | รายสะเอียดของ การจอง     ชื่อกัง | <ul> <li>จำนวยผู้เข้าประชุม</li> <li>๑</li> <li>๑<td></td></li></ul> |                    |
|                                                       |                                  |                                                                                                    |                    |

# ภาพที่ ๗ บันทึกรายละเอียดการจองตามขั้นตอนแล้วกดบันทึก

| E-Booking                                              |                                                          |                 |                                                  |           |                                           |                             |                             |                 | TH สวัสพี som u |
|--------------------------------------------------------|----------------------------------------------------------|-----------------|--------------------------------------------------|-----------|-------------------------------------------|-----------------------------|-----------------------------|-----------------|-----------------|
| หน้าหลัก รายการ ท้องประชุม รายการจองข                  | องอัน ออกจากระบบ                                         |                 |                                                  |           |                                           |                             |                             |                 |                 |
| 🛅 พ้องประชุม / การของ                                  |                                                          |                 |                                                  |           |                                           |                             |                             |                 |                 |
| 8ี่⊒รายการจองของฉน                                     |                                                          |                 |                                                  |           |                                           |                             |                             |                 |                 |
| แสดง 30 รายการ 💙 ใช้สำหรับ ทั้งหมด                     | 🗸 ที่เวลาเห็จได้ ที่หนด                                  | 🗙 สถานะ นั้งหมด | ✓ 60                                             |           |                                           |                             |                             |                 | êuw 🤇           |
| ทั้งหมด 20 รายการ, แสดง 1 ถึง 20, หน้าที่ 1 จากทั้งหมด | 1 หน้า                                                   |                 |                                                  |           |                                           |                             |                             |                 |                 |
| หัวข้อ                                                 |                                                          | ຊີປການ ຈຶ່      | ตห้อง<br>                                        | ใช้สำหรับ | หน่วยงานที่ขอใช้                          | วันที่เริ่มด้น              | วันที่สิ้นสุด               | สถานช           | เทศุลอ          |
| สระชุม ค.                                              |                                                          | 1               | ห้องประชุมองค์การบริหารส่วนจังหวัดบุรีรัมย์ 2    | ประสม     | กองการเจ้าหน้าที                          | 27 R.A. 2564 (381 09:00 t). | 27 n.e. 2564 เวลา 12:00 น.  | อนุมัติ         | () ราแกะเสีย    |
| ประชุม ก                                               |                                                          | 170             | ท้องประชุมสภาองค์การบริหารส่วนจังหวัดบุรีวันย์ 1 | ประสม     | กองการเจ้าหน้าที่                         | 27 n.e. 2564 isen 09:00 u.  | 27 R.A. 2564 เวลา 12:00 น.  | บทเดิกโคหผู้จอง | 🔘 รายกอเมือ     |
| ประชุณผู้บริหาร                                        |                                                          | .元              | ห้องประชุมองค์การบริหารส่วนจังหวัดบุรีรับย์ 2    | ประสุท    | สำนักปลัดองค์การบริหารส่วนจังหวัด         | 24 m.n. 2564 iain 09:30 ti. | 24 ค.ศ. 2564 เวลา 12:00 น.  | อนุมัติ         | 🛈 รามกะเป็น     |
| ປະບານຊີ້ບວີທາຣ                                         |                                                          | . 齐             | ท้องประชุมองค์การบริหารส่วนจังหวัดบุรีรัมย์ 2    | ประชุม    | สำนักปดัดองค์การบริหารส่วนจังหวัด         | 17 m.e. 2564 ipen 09:30 u.  | 17 B.R. 2564 (381 12:00 til | อนุปห           | 🔘 sremulie      |
| ประชุมผู้บริหาร                                        |                                                          | 亮               | ห้องประชุมองศ์การบริหารส่วนจังหวัดบุรีรัมย์ 2    | ประชุม    | สำนักปลัดองค์การบริหารส่วนจังหวัด         | 10 m.e. 2564 cam 09:30 tu.  | 10 e.e. 2564 cam 12:00 u.   | อนุมัติ         | 🕘 รายกะเมีย     |
| Isediu LPA2564                                         |                                                          | 100             | ห้องประชุมสภาองศ์การบริหารส่วนจังหวัดบุรีรัมย์ 1 | ประชุม    | กองการเจ้าหน้าที่                         | 06 it.e. 2564 ioni 13:00 u. | 06 R.R. 2564 (3P1 17:00 tt. | อนุมัติ         | 🕘 รายคะเสีย     |
| ไระชุมสถา                                              |                                                          | 275             | ห้องประชุมสภาองศ์การบริหารส่วนจังหวัดบุรีรัมย์ 1 | ประชุม    | สำนักงานอยานุการองค์การบริหารส่วนจังหรืด  | 27 n.e. 2564 (am 14:00 ti.  | 27 n.e. 2564 (381 16:00 til | อนุมัติ         | 🛈 รายคะเสีย     |
| อเชิญประชุมคณะทำงานจัดเครียมเอกสารครวจประเมิน          | ประสิทธิภาพขององค์กรปกครองส่วนท้องถิ่น (LPA)ประจำปี 2564 | 177             | ห้องประชุมสภาองศ์การบริหารส่วนจังหวัดบุรีรัมย์ 1 | ประชุม    | กองการเจ้าหน้าที่                         | 20 n.e. 2564 (am 14:00 ti.  | 20 n.e. 2564 (381 16:00 til | อบุมัติ         | 🛈 รายกะเสีย     |
| ไระขุมพัวหน้าส่วนๆ                                     |                                                          | 亮               | ห้องประชุมองค์การบริหารส่วนจังหวัดบุรีรัมย์ 2    | ประชุม    | อื่นๆ                                     | 06 n.e. 2564 เวลา 09:00 น.  | 06 n.e. 2564 (381 12:00 til | อนุมัติ         | 🛈 รามกะเมีย     |
| ณะกรรมการสนับสนุนการจัดทำแผนพัฒนาองค์การบริห           | ารส่วนจังหวัดบุรีรัมย์                                   | 177             | ห้องประชุมสภาองศ์การบริหารส่วนจังหรัดบุรีรัมย์ 1 | ประชุม    | กองกุทธศาสตร์และงบประมาณ                  | 29 มี.ย. 2564 เวลา 13:30 น. | 29 มี.ย. 2564 เวลา 16:00 น. | อบุบัติ         | 🛈 รามกะเมีย     |
| รมขุมทั่วหน้าส่วน                                      |                                                          | 严               | ห้องประชุมองค์การบริหารส่วนจังหวัดบุรีรัมย์ 2    | ประชุม    | สำนักปลัดองค์การบริหารส่วนจังหวัด         | 29 มี.ย. 2564 เวลา 09:00 น. | 29 มี.ย. 2564 เวลา 12:00 น. | อนุปลี          | () ormanile     |
| ระชุมทั่วหน้าส่วน                                      |                                                          | 亮               | ห้องประชุมองค์การบริหารส่วนจังหวัดบุรีรัมย์ 2    | ประชุม    | สำนักปลัดองค์การบริหารส่วนจังหวัด         | 22 มี.ย. 2564 เวลา 09:00 น. | 22 มี.ย. 2564 เวลา 12:00 น. | อนุมัติ         | () sremaile     |
| ระชุมทั่วหน้าส่วนๆ                                     |                                                          | 亮               | ห้องประชุมองศ์การบริหารส่วนจังหวัดบุรีรัมย์ 2    | ประชุม    | สำนักปลัดองค์การบริหารส่วนจังหวัด         | 15 มี.ย. 2564 เวลา 09:00 น. | 15 มี.ย. 2564 เวลา 12:00 น. | อนุมัติ         | (1) รายกะเมีย   |
| ໄຈະພຸມ ຜູ້ບຈີທາຈ                                       |                                                          | 严               | ห้องประชุมองศ์การบริหารส่วนจังหวัดบุรีรัมย์ 2    | ประชุม    | ສຳນັກປດັດອະດົກາຣປຣີທາຣສ່ວນຈັບຫວັດ         | 08 มี.ย. 2564 เวลา 09:30 น. | 08 มี.ย. 2564 เวลา 12:00 น. | ลงมัติ          | 🕢 รายกะเสีย     |
| ระชุมสถาก                                              |                                                          | 177             | ห้องประชุมสภาองศ์การบริหารส่วนจังหวัดบุรีรัมย์ 1 | ประชุม    | สำนักปลัดองค์การบริหารส่วนจังหวัด         | 07 มี.ย. 2564 เวลา 02:00 น. | 07 มี.ย. 2564 เวลา 16:00 น. | อนุมัติ         | 🛈 รายกะเลีย     |
| ระชุมพิจารณายบโระมาณ                                   |                                                          | 栗               | ห้องประชุมองศ์การบริหารส่วนจังหวัดบุรีรัมย์ 2    | ประชุม    | ສຳນັກປດັສຄະອົກາຣປຣີທາຣສ່ວນຈັນຫວັສ         | 25 w.e. 2564 cam 13:00 u.   | 25 w.e. 2564 teen 15:00 w.  | อบุมัติ         | 🛈 รายกะเลีย     |
| ระชุมทั่วหน้าส่วน                                      |                                                          | 严               | ห้องประชุมองศ์การบริหารส่วนจังหวัดบุรีรัมย์ 2.   | ประชุม    | ສຳພັກປດັດຄະຕົກາຽນວິທາງສ່ວນຈັນຫວັດ         | 25 w.e. 2564 เวลา 09:00 น.  | 25 w.e. 2564 cam 12:00 u.   | อบุบัติ         | () smnuile      |
| ระบุณณหา                                               |                                                          | 亮               | ห้องประชุมองค์การบริหารส่วนจังหวัดบุรีรัมย์ 2    | ประชุม    | ສຳພັກປດັດຄະທົກາຽນວິທາງສ່ວນເຈົ້າຫວັດ       | 24 พ.ศ. 2564 เวลา 09:30 น.  | 24 w.e. 2564 cam 12:00 u.   | อนุปลี          | Dunner (D       |
| ระชุมสถา อนจ.                                          |                                                          | 177             | ท้องประชุมสภาองค์การบริหารส่วนจังหวัดบุรีรัมย์ 1 | ประชุม    | สำนักงานอารานุการองค์การบริหารส่วนจังหวัด | 18 w.e. 2564 เวลา 14:00 น.  | 18 w.e. 2564 cam 16:00 u.   | อนุปติ          | () sranzile     |
| ระชุมสถาองค์การบริหารส่วนจังหวัดบุรีรับย์              |                                                          | 177             | ห้องประชุมสภาองศ์การบริหารส่วนจังหวัดบุรีรัมย์ 1 | ประชุม    | ສຳພັກປດັດຄະຕົກາຽນວິທາງສ່ວນເຈັນຫວັດ        | 01 เม.ศ. 2564 เทคา 14:00 น. | 01 เม.ย. 2564 เวยา 16:00 ม. | อนุมัพ          | 🔘 รายคะเสีย     |
|                                                        |                                                          |                 | -                                                |           |                                           |                             |                             |                 |                 |
|                                                        |                                                          |                 |                                                  |           |                                           |                             |                             |                 |                 |
|                                                        |                                                          |                 |                                                  |           |                                           |                             |                             |                 |                 |
|                                                        |                                                          |                 |                                                  |           |                                           |                             |                             |                 |                 |

ภาพที่ ๘ รายการที่ผู้เข้าใช้งานทำการจองไว้ทั้งหมดแล้วรอผู้ดูแลระบบอนุมัติ

ในกรณีที่มีการจองห้องประชุมเสร็จสมบูรณ์แล้วมีผู้ทำการจองเพิ่มเติม

| <ul> <li>เอี้ยง E-Booking</li> <li>หว้าหยัก รายการ ท้องประชุม รายการจองของอัน สมาชิก รายงาน ตั้งค่า ออกจากระบบ</li> <li>เอี้ยง ก้องประชุม / เช่น</li> </ul> | booking.bpao.info บอกว่า<br>ห้องประชุมไม่สามารถใช้งานได้ในเวลาทีเลือก                                                                                                    |
|----------------------------------------------------------------------------------------------------|----------------------------------------------------------------------------------------------------|
| 🔊 เพิ่ม การจอง                                                                                                    | 512         dorbet       E'urudjefinitsequ         i batisequannosénnuðinnstruktursequ       iiii 30         irha       iiii 30         irha       iiii 30         irha       iiii 30         irha       iiii 30         irha       iiii 90%         ir threpunaanssums n Einrän       iiii 90%         ir threpunaanssums n Einrän       iiii 90%         iritariu       iiiiiiiiiiiiiiiiiiiiiiiiiiiiiiiiiiii |

### ภาพที่ ๙ หน้าจอแสดงหน้าภาพกรณีทำการจองซ้ำ (ระบบจะขึ้นว่าห้องประชุมไม่สามารถใช้งานได้ในเวลาที่เลือก)

หากพบปัญหาในการใช้งานสามารถติดต่อได้ที่ นางสาวเกวลี ธนะปัญญาธรรม ฝ่ายส่งเสริมและพัฒนาบุคลากร กองการเจ้าหน้าที่ องค์การบริหารส่วนจังหวัดบุรีรัมย์ ๐๔๔ ๖๐๒๑๙๒

\*\*\*\*\*\*\*\*\*\*